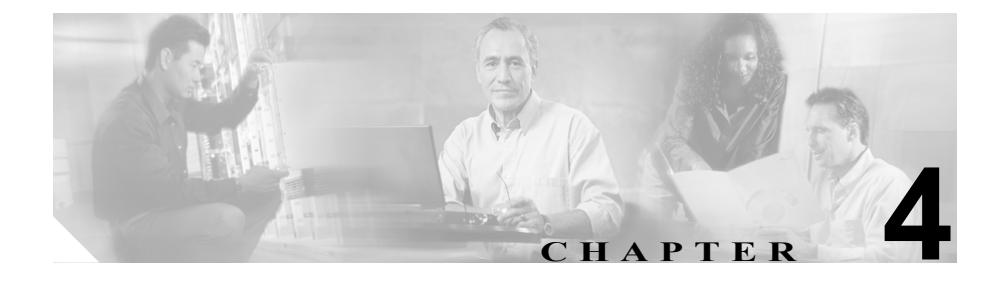

# **Cisco IP Phone** のネットワー ク設定値の設定

Cisco IP Phone にはネットワークやデバイスの設定が数多くあるため、ユーザが 電話機の利用を開始する前に、システム管理者がその設定作業を終えておく必要 があります。これらの設定を表示および変更するには、電話機の[ネットワーク ノセッテイ]メニューを使用します。

この章は、次の項で構成されています。

- ネットワークノセッテイ メニューの表示 (P.4-2)
- ネットワークノセッテイメニューの設定を編集する場合のガイドライン (P.4-4)
- ネットワークの設定オプションの概要 (P.4-5)
- ネットワークノセッテイメニューのオプション (P.4-7)

### ネットワークノセッテイ メニューの表示

[ネットワークノセッテイ]メニューを表示するには、次の手順を実行します。

<u>(注</u>)

- [ネットワークノセッテイ] メニューにアクセスできない場合は、Cisco CallManager Administration の Phone Configuration ページにある Settings Access フィールドを調べてください。このフィールドに設定できる値は、次のとおりで す。
  - Enabled: [セッテイ] メニューへのアクセスを許可します。
  - Disabled: [セッテイ] メニューへのアクセスを禁止します。また、受話器、 スピーカ、およびヘッドセットの各設定の保存も禁止します(ただし、これ らの設定は一時的に変更することはできます)。
  - Restricted: [コントラスト] と [ヨビダシオンタイプ] を除き、[セッテイ] メニューのすべてのオプションへのアクセスを禁止します。音量の設定変更 の保存は許可します。

詳細については、『Cisco CallManager アドミニストレーション ガイド』を参照し てください。

手順

- **ステップ1 設定**ボタンを押して、[セッテイ] メニューにアクセスします。
- **ステップ2** [ネットワークノセッテイ] までスクロールし、**[センタク]** ソフトキーを押しま す。

[ネットワークノセッテイ] メニューを終了するには、**[シュウリョウ]** ソフト キーを押します。

#### 関連項目

- 設定オプションのロックとロック解除(P.1-23)
- ネットワークノセッテイメニューの設定を編集する場合のガイドライン (P.4-4)
- ネットワークの設定オプションの概要(P.4-5)
- ネットワークノセッテイメニューのオプション (P.4-7)

### ネットワークノセッテイ メニューの設定を編集する場合の ガイドライン

[ネットワークノセッテイ] メニューのオプションの設定値を編集するときは、 次のガイドラインに従ってください。

- 数字や文字を入力するには、電話機のキーパッドのキーを使用する。
- キーパッドを使用して文字を入力するには、対応する番号キーを使用する。 番号キーを1回または複数回押すと、特定の文字が表示されます。たとえば、 「a」を入力するには、番号キーの2を1回押します。「b」を入力するには2 回、「c」を入力するには3回すばやく押します。少し間を置くと、カーソル が次の文字を入力する位置に自動的に移動します。
- (たとえば IP アドレスなどで) ピリオドを入力するには、[.] (ピリオド) ソフトキーを押す。
- 入力内容を修正する場合は、[<<] ソフトキーを押して、カーソルの左側の 文字を削除する。
- 変更内容を保存しない場合は、[カクニン] ソフトキーや [ホゾン] ソフト キーを押す前に、[キャンセル] ソフトキーを押す。

(注)

Cisco IP Phone では、必要に応じて、オプション設定のリセットや復元に使用で きる方法がいくつか用意されています。詳細については、P.8-20の「Cisco IP Phone のリセットまたは復元」を参照してください。

#### 関連項目

- ネットワークノセッテイメニューの表示 (P.4-2)
- 設定オプションのロックとロック解除(P.1-23)
- ネットワークの設定オプションの概要 (P.4-5)
- ネットワークノセッテイメニューのオプション (P.4-7)

### ネットワークの設定オプションの概要

電話の [ネットワークノセッテイ] メニューで変更できる設定は、表 4-1 で示す とおり、いくつかのカテゴリに分かれています。各設定の詳細な説明や変更方法 については、P.4-7 の「ネットワークノセッテイ メニューのオプション」を参照 してください。

(注) [ネットワークノセッテイ]メニューには、表示専用のオプションもあれば、 Cisco CallManager を使用して設定できるオプションもあります。これらのオプ ションについても、P.4-7の「ネットワークノセッテイ メニューのオプション」 を参照してください。

#### 表 4-1 ネットワークの設定オプションのカテゴリ

| カテゴリ    | 説明                              | [ネットワークノセッテイ]<br>メニューのオプション |
|---------|---------------------------------|-----------------------------|
| DHCP 設定 | DHCP(ダイナミック ホスト コンフィギュレーショ      | DHCP ヲツカウ                   |
|         | ンプロトコル)を使用している場合、ネットワーク         | DHCP アドレスヲカイホウス             |
|         | にデバイスを接続すると、デバイスの IP アドレスが      | IV                          |
|         | 自動的に割り当てられます。Cisco IP Phone では、 |                             |
|         | DHCP がデフォルトで有効になっています。          |                             |
| IP 設定   | ネットワークで DHCP を使用しない場合は、IP 設定    | IPアドレス                      |
|         | を手動で行います。                       | デフォルトルータ1~5                 |
|         |                                 | サブネットマスク                    |
|         |                                 | ドメインメイ                      |
|         |                                 | DNS サーバ 1 ~ 5               |
| ポート設定   | ネットワーク ポートやアクセス ポートの速度と全        | SW ポートセッテイ                  |
|         | 二重 / 半二重の設定を変更できます。             | PC ポートセッテイ                  |

#### 表 4-1 ネットワークの設定オプションのカテゴリ (続き)

| カテゴリ    | 説明                            | [ネットワークノセッテイ]<br>メニューのオプション |
|---------|-------------------------------|-----------------------------|
| TFTP 設定 | 電話機から TFTP サーバへの送信に DHCP を使用し | TFTP サーバ 1                  |
|         | ない場合は、TFTP サーバを手動で割り当てる必要が    | ダイタイ TFTP サーバ               |
|         | あります。また、DHCP で割り当てられたものを使     | TFTP サーバ 2                  |
|         | 用しないで、代替 TFTP サーバを割り当てることも    |                             |
|         | できます。                         |                             |
| VLAN 設定 | 電話機で使用される管理 VLAN を変更できます。     | Admin. VLAN ID              |

#### 関連項目

- ネットワークノセッテイメニューの表示 (P.4-2)
- 設定オプションのロックとロック解除(P.1-23)
- ネットワークノセッテイメニューの設定を編集する場合のガイドライン (P.4-4)
- ネットワークノセッテイメニューのオプション (P.4-7)

[ネットワークノセッテイ]メニューには、さまざまなネットワーク設定値を表示および変更するためのオプションが含まれています。表 4-2 では、これらのオプションとその変更方法(可能な場合)について説明しています。

[ネットワークノセッテイ] メニューの表示方法については、P.4-2の「ネット ワークノセッテイ メニューの表示」を参照してください。

このメニューのオプションを変更する前に、オプションのロックを解除しておく 必要があります。詳細については、P.1-23の「設定オプションのロックとロック 解除」を参照してください。オプションのロックが解除されている場合に限り、 ネットワークの設定オプションを変更するための[ヘンシュウ]、[Yes]、または [No] というソフトキーが Cisco IP Phone 7960G/7940G モデルに表示されます。

オプションの編集に使用できるキーについては、P.4-4の「ネットワークノセッ テイメニューの設定を編集する場合のガイドライン」を参照してください。

| 表 4-2 | [ネットワークノ | /セッテイ] | メニューのオプション |
|-------|----------|--------|------------|
|-------|----------|--------|------------|

| オプション     | 説明                       | 変更方法        |
|-----------|--------------------------|-------------|
| DHCP サーバ  | 電話機の IP アドレスの取得に使用され     | 表示専用 (設定不可) |
|           | る DHCP (ダイナミック ホスト コンフィ  |             |
|           | ギュレーションプロトコル) サーバの IP    |             |
|           | アドレスを表示します。              |             |
| BOOTP サーバ | 電話機の設定が DHCP サーバからではな    | 表示専用 (設定不可) |
|           | く BootP (ブートストラップ プロトコル) |             |
|           | サーバから取得されたかどうかを表示し       |             |
|           | ます。                      |             |
| MAC アドレス  | 電話機の固有な MAC(メディア アクセ     | 表示専用(設定不可)  |
|           | ス制御)アドレスを表示します。          |             |
| ホストメイ     | 電話機に割り当てられた DHCP サーバの    | 表示専用 (設定不可) |
|           | 固有なホスト名を表示します。           |             |

#### 表 4-2 [ネットワークノセッテイ] メニューのオプション (続き)

| オプション    | 説明                                                                                                    | 変見       | 更方法                                                                                                    |
|----------|----------------------------------------------------------------------------------------------------|----------|----------------------------------------------------------------------------------------------------|
| ドメインメイ   | 電話機が存在する DNS (ドメイン ネーム<br>システム) の名前を表示します。Alternate<br>Domain オプションが Yes に設定されて<br>いる場合は、この値を上書きできます。 | 1.<br>2. | [DHCP ヲツカウ]オプションを<br>No に設定します。<br>[ドメインメイ] オプションま<br>でスクロールし、[ヘンシュウ]<br>ソフトキーを押して、新しいド<br>メイン名を入力します。 |
|          |                                                                                                    | 3.       | <b>[カクニン]</b> ソフトキーを押し<br>て、 <b>[ホゾン]</b> ソフトキーを押<br>します。                                              |
| IP アドレス  | 電話機の IP (インターネット プロトコ<br>ル)アドレスを表示します。                                                                | 1.       | [DHCP ヲツカウ]オプションを<br>No に設定します。                                                                        |
|          | このオプションを使用して IP アドレス<br>を割り当てる場合は、サブネットマスク<br>とデフォルト ルータも割り当てる必要                                      | 2.       | [IP アドレス] オプションまで<br>スクロールし、 <b>[ヘンシュウ]</b> ソ<br>フトキーを押して、新しい IP ア<br>ドレスを入力します。                       |
|          | かめります。表中の「リフネットマスク」<br>オプションと [デフォルトルータ] オプ<br>ションを参照してください。                                          | 3.       | <b>[カクニン]</b> ソフトキーを押し<br>て、 <b>[ホゾン]</b> ソフトキーを押<br>します。                                              |
| サブネットマスク | 電話機で使用されるサブネット マスク<br>を表示します。                                                                         | 1.       | [DHCP ヲツカウ]オプションを<br>No に設定します。                                                                        |
|          |                                                                                                    | 2.       | [サブネットマスク] オプショ<br>ンまでスクロールし、 <b>[ヘン<br/>シュウ]</b> ソフトキーを押して、<br>新しいサブネット マスクを入<br>力します。                |
|          |                                                                                                    | 3.       | <b>[カクニン]</b> ソフトキーを押し<br>て、 <b>[ホゾン]</b> ソフトキーを押<br>します。                                              |

| オプション      | 説明                                                                                                    | 変感 | 更方法                                                                                                    |
|------------|----------------------------------------------------------------------------------------------------|----|----------------------------------------------------------------------------------------------------|
| TFTP サーバ 1 | 電話機で使用されるプライマリ TFTP(ト<br>リビアル ファイル転送プロトコル) サー                                                                                                    | 1. | [ダイタイ TFTP]オプションを<br>Yes に設定します。                                                                                                    |
|            | バを表示します。デフォルトのサーバは<br>CiscoCM1 です。ネットワークで DHCP<br>を使用していない場合、このデフォルト<br>サーバを変更するには、[TFTP サーバ 1]<br>オプションを使用する必要があります。<br>[ダイタイ TFTP] オプションを Yes に設<br>定した場合、[TFTP サーバ 1] オプショ<br>ンには 0 以外の値を入力する必要があり | 2. | [TFTP サーバ 1] オプションま<br>でスクロールし、[ <b>ヘンシュウ</b> ]<br>ソフトキーを押して、新しい<br>TFTP サーバの IP アドレスを入<br>力します。<br>[ <b>カクニン</b> ] ソフトキーを押し<br>て、[ <b>ホゾン</b> ] ソフトキーを押<br>します。 |
|            | よ 9。<br>プライマリ TFTP サーバが CTL ファイル<br>に記述されていない場合は、[TFTP サー<br>バ1]オプションの変更内容を保存する前<br>に、CTL ファイルをロック解除する必要<br>があります。この場合、ユーザが [TFTP<br>サーバ1]オプションの変更内容を保存す<br>るときに、電話機は CTL ファイルを削除<br>します。             |    |                                                                                                    |
|            | CTL ファイルについては、<br>『 <i>Cisco CallManager セキュリティ ガイ</i><br>ド』を参照してください。CTL ファイル<br>のロック解除については、P.6-16の「セ<br>キュリティセッテイ メニュー」を参照し<br>てください。                                                              |    |                                                                                                    |

| オプション                  | 説明                                                                                                    | 変更 | 更方法                                                         |
|------------------------|----------------------------------------------------------------------------------------------------|----|-------------------------------------------------------------|
| デフォルトルータ1              | 電話機で使用されるデフォルト ルータ<br>([デフォルトルータ 1]) およびオプショ                                                           | 1. | [DHCP ヲツカウ]オプションを<br>No に設定します。                             |
| デフォルトルータ2              | ンのバックアップ ルータ([デフォルト<br>ルータ 2] ~ [デフォルトルータ 5])を<br>表示します。                                               | 2. | 目的の [デフォルトルータ] オ<br>プションまでスクロールし、<br><b>[ヘンシュウ]</b> ソフトキーを押 |
| デフォルトルータ4              |                                                                                                    |    | して、新しいルータの IP アドレ<br>スを入力します。                               |
|                        |                                                                                                    | 3. | <b>[カクニン]</b> ソフトキーを押し<br>ます。                               |
|                        |                                                                                                    | 4. | 必要に応じてステップ3~4を<br>繰り返し、バックアップルータ<br>を割り当てます。                |
|                        |                                                                                                    | 5. | <b>[ホゾン]</b> ソフトキーを押しま<br>す。                                |
| DNS サーバ 1              | 電話機で使用されるプライマリ DNS(ド                                                                                   | 1. | 目的の [DNS サーバ] オプショ                                          |
| DNS サーバ 2              | メイン ネーム システム)サーバ([DNS<br>サーバ 1])およびオプションのバック                                                           |    | シまでスクロールし、[ヘン<br>シュウ] ソフトキーを押して、                            |
| DNS サーバ 3              | $\mathcal{T} \vee \mathcal{T}$ DNS $\mathcal{H} - \mathcal{H}$ ([DNS $\mathcal{H} - \mathcal{H} 2$ ] ~ |    | 新しい DNS サーバの IP アドレ<br>スを入力します。                             |
| DNS サーバ 4<br>DNS サーバ 5 | [DNS サーハ 5]) を表示します。                                                                                   | 2. | <b>[カクニン]</b> ソフトキーを押します。                                   |
|                        |                                                                                                    | 3. | 必要に応じてステップ3~4を<br>繰り返し、バックアップDNS<br>サーバを割り当てます。             |
|                        |                                                                                                    | 4. | <b>[ホゾン]</b> ソフトキーを押しま<br>す。                                |

| オプション                          | 説明                                                                                                    | 変更方法                                                                                                    |
|--------------------------------|----------------------------------------------------------------------------------------------------|----------------------------------------------------------------------------------------------------|
| Operational VLAN ID            | Cisco Catalyst スイッチ上で設定され、電<br>話機がメンバとして含まれる補助 VLAN<br>(バーチャル LAN)を表示します。<br>電話機で補助 VLAN が受信されていな<br>い場合、このオプションには管理 VLAN<br>が設定されます。                                 | 電話機の Operational VLAN ID は、接<br>続先のスイッチからシスコ検出プ<br>ロトコル (CDP) を介して取得され<br>ます。VLAN ID を手動で割り当てる<br>には、Admin. VLAN ID オプション<br>を使用します。                        |
|                                | 補助 VLAN も管理 VLAN も設定されて<br>いない場合、このオプションはブランク<br>です。                                                                                                    |                                                                                                    |
| Admin. VLAN ID                 | 電話機がメンバとして含まれる補助<br>VLANを表示します。<br>電話機が補助 VLAN をスイッチから受<br>信しない場合にのみ使用されます。ス<br>イッチから取得している場合、このオプ<br>ションは無視されます。<br>このオプションの値は、Operation VLAN<br>ID オプションで指定した値に上書きさ | <ol> <li>Admin. VLAN ID オプションま<br/>でスクロールし、[ヘンシュウ]<br/>ソフトキーを押して、新しい管<br/>理 VLAN 設定を入力します。</li> <li>[カクニン] ソフトキーを押し<br/>て、[ホゾン] ソフトキーを押<br/>します。</li> </ol> |
|                                | れます。                                                                                                    |                                                                                                    |
| CallManager 1<br>CallManager 2 | この電話機からのコール処理に使用できる Cisco CallManager サーバを、優先度の高い順に表示します。                                                                                                    | SRST ルータ アドレスは、Cisco<br>CallManager Administration SRST<br>Reference Configuration ページ                                                                      |
| CallManager 3                  | <br> 詳細については、P.4-18の「Cisco                                                                                                    | (System > SRST の順に選択) で設                                                                                                    |
| CallManager 4                  | CallManager オプション」を参照してく                                                                                                    | 定します。SRST リファレンスは、<br>Device Pool Configuration ページ                                                                                                    |
| CallManager 5                  | ださい。                                                                                                    | (System > Device Pool の順に選択)<br>で設定します。                                                                                                    |
| ジョウホウ URL                      | 電話機に表示されるヘルプ テキストの<br>URL を表示します。                                                                                                    | 変更するには、Cisco CallManager を<br>使用します。                                                                                                    |
| ディレクトリURL                      | 電話機でディレクトリ情報の取得元となるサーバの URL を表示します。                                                                                                    | 変更するには、Cisco CallManager を<br>使用します。                                                                                                    |

#### 表 4-2 [ネットワークノセッテイ] メニューのオプション (続き)

| オプション                | 説明                                                                                            | 変更方法                                                                                                    |
|----------------------|-----------------------------------------------------------------------------------------------|----------------------------------------------------------------------------------------------------|
| メッセージ URL            | 電話機でメッセージ サービスの取得元                                                                            | 変更するには、Cisco CallManager を                                                                                                    |
|                      | となるサーバの URL を表示します。                                                                           | 使用します。                                                                                                    |
| サービス URL             | 電話機で Cisco IP Phone サービスの取得                                                                   | 変更するには、Cisco CallManager を                                                                                                    |
|                      | 元となるサーバの URL を表示します。                                                                          | 使用します。                                                                                                    |
| DHCP ヲツカウ            | 電話機で DHCP が使用されているかどう<br>かを表示します。                                                             | <ol> <li>[DHCP ヲツカウ]オプションま<br/>でスクロールします。DHCP を<br/>無効にするには [No] ソフト<br/>キーを押し、DHCP を有効にす<br/>るには [Yes] ソフトキーを押<br/>します。</li> </ol>                                   |
|                      |                                                                                               | <b>2. [ホゾン]</b> ソフトキーを押しま<br>す。                                                                                                    |
| DHCP アドレスヲカ<br>イホウスル | DHCP で割り当てられた IP アドレスを<br>解放します。                                                              | <ol> <li>[DHCP アドレスヲカイホウス<br/>ル]オプションまでスクロール<br/>します。DHCP で割り当てられ<br/>た IP アドレスを解放するには<br/>[Yes] ソフトキーを押し、この<br/>IP アドレスを解放しない場合<br/>は[No]ソフトキーを押します。</li> </ol>      |
|                      |                                                                                               | <b>2. [ホゾン]</b> ソフトキーを押します。                                                                                                    |
| ダイタイ TFTP            | 電話機で代替 TFTP サーバを使用してい<br>るかどうかを表示します。このオプショ<br>ンを Yes に設定した場合、[TFTP サーバ<br>1] の値を入力する必要があります。 | <ol> <li>[ダイタイ TFTP] オプションま<br/>でスクロールします。電話機で<br/>代替 TFTP サーバを使用する場<br/>合は [Yes] ソフトキーを押し<br/>ます。使用しない場合は [No]<br/>ソフトキーを押します。</li> <li>[サゾン] ソフトキーを押します。</li> </ol> |
|                      |                                                                                               | <b>2. [ホソン]</b> ソフトキーを押します。                                                                                                    |

| オプション            | 説明                                                                                                    | 変更方法                                                                                                 |
|------------------|----------------------------------------------------------------------------------------------------|----------------------------------------------------------------------------------------------------|
| セッテイノサクジョ        | [ネットワークノセッテイ]メニューの設<br>定(パスワードを含む)、[デバイスセッ<br>テイ]メニューの設定、音量の設定、お<br>よびコントラストの設定をデフォルト値<br>に変更します。                                                                                                    | <ol> <li>[セッテイノサクジョ] オプ<br/>ションまでスクロールし、<br/>[Yes] ソフトキーを押します。</li> <li>[ホゾン] ソフトキーを押します。</li> </ol> |
| テンソウノチエン         | 電話機がアクティブになったときに、内<br>蔵スイッチが PC ポートと電話機のス<br>イッチ ポートとの間でパケットの転送<br>を開始するかどうかを表示します。<br>このオプションが No に設定されている<br>と、内蔵スイッチはパケットの転送をす<br>ぐに開始します。このオプションが Yes<br>に設定されていると、内蔵スイッチは 8<br>秒間待ってから、PC ポートと SW ポート<br>の間でパケットを転送します。 | 変更するには、Cisco CallManager を<br>使用します。                                                                 |
|                  | 冗長アップリンク用に両方のポートを一緒にスイッチに接続する場合、またはデ<br>イジーチェーン接続の電話機を一緒に接<br>続する場合は、このオプションを Yes に<br>設定します。                                                                                                    |                                                                                                    |
| アイドル URL         | [URL ノアイドルジカン] オプションで<br>指定した時間内に電話機の使用がなかっ<br>た場合に現れる URL を表示します。たと<br>えば、[アイドルURL]オプションと[URL<br>ノアイドルジカン] オプションを使用し<br>て、電話機が 5 分間使用されなかった場<br>合に、LCD スクリーンにログを表示する<br>ことができます。                                            | 変更するには、Cisco CallManager を<br>使用します。                                                                 |
| URL ノアイドルジカ<br>ン | [アイドル URL] オプションで指定した<br>URL が有効になるまでに経過した時間<br>を秒単位で表示します。                                                                                                    | 変更するには、Cisco CallManager を<br>使用します。                                                                 |

| オプション             | 説明                                                                                                    | 変更方法                                                                                                    |
|-------------------|----------------------------------------------------------------------------------------------------|----------------------------------------------------------------------------------------------------|
| ニンショウ URL         | 電話機の Web サーバに対して行った要<br>求を確認するために、電話機で使用され<br>る URL を表示します。                                                                                                    | 変更するには、Cisco CallManager を<br>使用します。                                                                                                    |
| プロキシサーバノ<br>URL   | ローカルでないホスト アドレスに電話<br>機の HTTP クライアントからアクセスす<br>るため、プロキシ HTTP 要求に使用され<br>る URL を表示します。                                                                                                    | 変更するには、Cisco CallManager を<br>使用します。                                                                                                    |
| PC ポートヲムコウニ<br>スル | 電話機の PC ポートを有効にする (No)<br>か無効にする (Yes) かを表示します。<br>電話機のビデオ サポートを使用する場<br>合は、Yes に設定する必要があります。                                                                                                    | 変更するには、Cisco CallManager を<br>使用します。                                                                                                    |
| SW ポートセッテイ        | スイッチ ポートの速度と全二重 / 半二重<br>の設定を表示します。<br>電話機がスイッチに接続されている場<br>合、スイッチのポートは電話機と同じ速<br>度および全二重 / 半二重の設定にする必<br>要があります。またはいずれも自動ネゴ<br>シエーションに設定します。<br>このオプションの設定を変更する場合、<br>[PC ポートセッテイ] オプションも同じ<br>設定に変更する必要があります。 | <ol> <li>[SWポートセッテイ]オプショ<br/>ンまでスクロールし、[ヘン<br/>シュウ] ソフトキーを押しま<br/>す。</li> <li>次のいずれかの値を入力しま<br/>す。         <ul> <li>A (自動ネゴシエーション)</li> <li>A (自動ネゴシエーション)</li> <li>10H (10-BaseT/半二重)</li> <li>10F (10-BaseT/全二重)</li> <li>100F (100-BaseT/全二重)</li> <li>[ホゾン] ソフトキーを押しま<br/>す。</li> </ul> </li> </ol> |

| オプション      | 説明                                                                                                    | 変更方法                                                                                                    |
|------------|----------------------------------------------------------------------------------------------------|----------------------------------------------------------------------------------------------------|
| PC ポートセッテイ | PCポートの速度と全二重/半二重の設定<br>を表示します。有効な値は右記のとおり<br>です。<br>電話機がスイッチに接続されている場<br>合、スイッチのポートは電話機と同じ速<br>度および全二重/半二重の設定にする必<br>要があります。またはいずれも自動ネゴ<br>シエーションに設定します。<br>このオプションの設定を変更する場合、<br>[SW ポートセッテイ]オプションも同じ<br>設定に変更する必要があります。 | <ol> <li>[PC ポートセッテイ]のオプ<br/>ションまでスクロールし、[ヘ<br/>ンシュウ]ソフトキーを押しま<br/>す。</li> <li>次のいずれかの値を入力しま<br/>す。         <ul> <li>A (自動ネゴシエーション)</li> <li>10H (10-BaseT/半二重)</li> <li>10F (10-BaseT/全二重)</li> <li>100F (100-BaseT/全二重)</li> <li>[ホゾン]ソフトキーを押しま<br/>す。</li> </ul> </li> </ol> |
| TFTP サーバ 2 | プライマリ TFTP サーバが使用できない<br>ときに電話機で使用されるオプションの<br>バックアップ TFTP サーバを表示しま<br>す。                                                                                                    | <ol> <li>【ダイタイ TFTP】オブションを<br/>Yes に設定します。</li> <li>[TFTP サーバ 2] オプションま<br/>でスクロールし、[ヘンシュウ]<br/>ソフトキーを押して、新しい<br/>バックアップ TFTP サーバの IP<br/>アドレスを入力します。</li> <li>[カクニン] ソフトキーを押し<br/>て、[ホゾン] ソフトキーを押<br/>します。</li> </ol>                                                          |
| ユーザロケール    | 電話機のユーザに関連付けられたユーザ<br>ロケールを表示します。ユーザロケール<br>は、言語、フォント、日時の表示形式、<br>英数字のキーボードテキスト情報など、<br>ユーザをサポートするための一連の詳細<br>情報を識別します。                                                                                                   | 変更するには、Cisco CallManager を<br>使用します。                                                                                                    |

| オプション        | 説明                            | 変更方法                       |
|--------------|-------------------------------|----------------------------|
| ネットワークロケー    | 電話機のユーザに関連付けられたネット            | 変更するには、Cisco CallManager を |
| ル            | ワーク ロケールを表示します。ネット            | 使用します。                     |
|              | ワーク ロケールは、電話機で使用される           |                            |
|              | トーンや断続周期の定義など、特定の場            |                            |
|              | 所にある電話機をサポートするための一            |                            |
|              | 連の詳細情報を識別します。                 |                            |
| ハンドセットセンヨ    | ヘッドセットとスピーカが有効 (No) か         | 変更するには、Cisco CallManager を |
| ウモード         | 無効(Yes)かを表示します。               | 使用します。                     |
| ユーザロケールノ     | 電話機にロードされたユーザ ロケール            | 表示専用(設定不可)                 |
| バージョン        | のバージョンを表示します。                 |                            |
| ネットワークロケー    | 電話機にロードされたネットワーク ロ            | 表示専用(設定不可)                 |
| ルノバージョン      | ケールのバージョンを表示します。              |                            |
| GARP Enabled | 電話機が Gratuitous ARP から MAC アド | 変更するには、Cisco CallManager を |
|              | レスを学習するかどうかを表示します。            | 使用します。                     |
|              | 電話機が Gratuitous ARP を受信する機能   |                            |
|              | を無効にすると、この仕組みを使ってボ            |                            |
|              | イス ストリームのモニタおよび記録を            |                            |
|              | 行うアプリケーションが機能しなくなり            |                            |
|              | ます。音声のモニタが不要な場合は、こ            |                            |
|              | のオプションを No (無効) に設定します。       |                            |

| オプション              | 説明                      | 変更方法                       |
|--------------------|-------------------------|----------------------------|
| Voice VLAN Enabled | ボイス VLAN にアクセスするために PC  | 変更するには、Cisco CallManager を |
|                    | ポートに接続されたデバイスを電話機で      | 使用します。                     |
|                    | 使用するかどうかを表示します。このオ      |                            |
|                    | プションを No (無効) に設定すると、接  |                            |
|                    | 続された PC でボイス VLAN のデータを |                            |
|                    | 送受信することができなくなります。ま      |                            |
|                    | た、電話機によって送信および受信され      |                            |
|                    | たデータを PC で受信することもできな    |                            |
|                    | くなります。電話機のトラフィックをモ      |                            |
|                    | ニタする必要のあるアプリケーションが      |                            |
|                    | PC で稼動している場合は、この設定を     |                            |
|                    | Yes (有効) にします。 モニタおよび記録 |                            |
|                    | 用のアプリケーション、ネットワーク モ     |                            |
|                    | ニタリング ソフトウェアはこのような      |                            |
|                    | アプリケーションの一種です。          |                            |
| ジドウカイセンセン          | 電話機で、すべての回線における着信       | 変更するには、Cisco CallManager を |
| タクヲツカウ             | コールにコールのフォーカスが移るよう      | 使用します。                     |
|                    | にするかどうかを表示します。このオプ      |                            |
|                    | ションをNo(無効)に設定すると、電話     |                            |
|                    | 機では使用中の回線における着信コール      |                            |
|                    | にのみコールのフォーカスが移ります。      |                            |
|                    | このオプションを Yes に設定すると、電   |                            |
|                    | 話機では最新の着信コールを受けた回線      |                            |
|                    | にコールのフォーカスが移ります。        |                            |
| Video Capability   | 適切に準備された PC に接続されている    | 変更するには、Cisco CallManager を |
| Enabled            | 場合に、電話機からビデオ コールに参加     | 使用します。                     |
|                    | できるかどうかを表示します。          |                            |
| ツウワセイギョノ           | 通話制御のシグナリングに使用される       | 変更するには、Cisco CallManager を |
| DSCP               | DSCP IP の分類を表示します。      | 使用します。                     |
| セッテイノ DSCP         | 電話機の設定を転送するために使用され      | 変更するには、Cisco CallManager を |
|                    | る DSCP IP の分類を表示します。    | 使用します。                     |

#### 表 4-2 [ネットワークノセッテイ] メニューのオプション (続き)

| オプション       | 説明                           | 変更方法                       |
|-------------|------------------------------|----------------------------|
| サービスノ DSCP  | 電話機ベースのサービスに使用される            | 変更するには、Cisco CallManager を |
|             | DSCP IP の分類を表示します。           | 使用します。                     |
| デバイスセキュリ    | 電話機から Cisco CallManager への接続 | 変更するには、Cisco CallManager を |
| ティモード       | に使用されているセキュリティ モード           | 使用します。                     |
|             | を表示します。「ニンショウズミ」は、           |                            |
|             | TLC 接続を使用したデバイスとシグナ          |                            |
|             | リングの認証が行われていることを示し           |                            |
|             | ます。「アンゼンデナイ」は、TCP 接続         |                            |
|             | が安全でないことを示します。               |                            |
| Web アクセスカノウ | 電話機の内部 Web サーバが有効 (Yes)      | 変更するには、Cisco CallManager を |
|             | か無効(No)かを表示します。無効に           | 使用します。                     |
|             | なっている場合、電話機の Web ページに        |                            |
|             | はアクセスできません。                  |                            |
| セツゾクモニタカン   | フェールオーバー後、電話機が SRST か        | 変更するには、Cisco CallManager   |
| カク          | ら Cisco CallManager サーバにフォール | Administration を使用します。     |
|             | バックする前に、電話機と                 |                            |
|             | Cisco CallManager サーバ間のリンクが安 |                            |
|             | 定していなければならない時間(秒数)。          |                            |

#### Cisco CallManager オプション

[ネットワークノセッテイ] メニューの CallManager 1 ~ CallManager 5 の各オプ ションには、電話機を登録できる Cisco CallManager サーバのホスト名または IP アドレスが、優先度の高い順に表示されます。また、Cisco CallManager の限定機 能を提供できる SRST ルータが使用可能な場合には、その IP アドレスも表示さ れることがあります。

使用可能なサーバごとに、Cisco CallManager サーバの IP アドレスと次の状態の いずれかが表示されます。

 アクティブ:電話機が現在コール処理サービスを受けている Cisco CallManager サーバ。

- スタンバイ:現在のサーバがダウンした場合に、電話機が切り替える Cisco CallManager サーバ。
- ブランク:この Cisco CallManager サーバへの接続は現在ありません。

このオプションには、次の指定が1つ以上含まれる場合もあります。

SRST: Survivable Remote Site Telephony (SRST) の指定を示しています。この指定は、Cisco CallManager の限定機能セットを提供できる SRST ルータを示しています。他のすべての Cisco CallManager サーバが到達不能になった場合に、このルータがコール処理の制御を行います。SRST の Cisco CallManager は、アクティブな状態であっても、常にサーバリストの最後に表示されます。

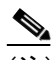

- (注) SRST ルータへのフェールオーバー後、電話機は、その電話機を登録で きる Cisco CallManager サーバへのリンクをモニタします。サーバがデ フォルトで2分間使用可能になっている場合、電話機はルータからその サーバにフォールバックします。このデフォルトの時間を変更するに は、Cisco CallManager Administration の Connection Monitor Duration パラ メータに別の値を指定します。詳細については、『Cisco CallManager ア ドミニストレーションガイド』を参照してください。
- TFTP の指定:設定ファイルに記述されている Cisco CallManager に電話機が 登録できないため、代わりに TFTP サーバに登録されたことを示しています。
- 認証アイコン:次のように、盾のアイコンとして表示されます。 Cisco CallManager への接続が認証されていることを示しています。認証の詳細については、『Cisco CallManager セキュリティ ガイド』を参照してください。

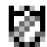

暗号化アイコン:次のように、鍵のアイコンとして表示されます。
 Cisco CallManager への接続が認証および暗号化されていることを示しています。認証および暗号化の詳細については、『Cisco CallManager セキュリティガイド』を参照してください。

- 関連項目
- ネットワークノセッテイメニューの表示 (P.4-2)
- 設定オプションのロックとロック解除(P.1-23)
- ネットワークノセッテイメニューの設定を編集する場合のガイドライン (P.4-4)
- ネットワークの設定オプションの概要(P.4-5)